## ¿Cómo activar el auto – matricula en el curso TEMA?

- 1. Ingresar al curso
- 2. Activar edición

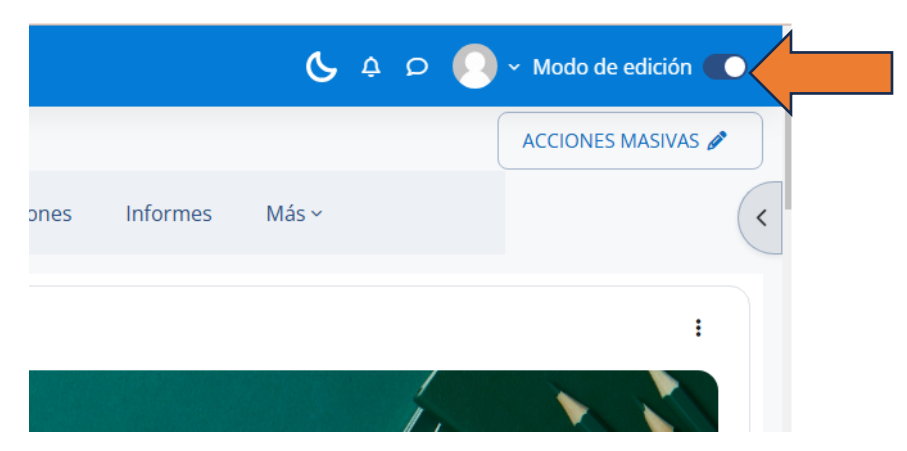

3. Hacer clic en el botón gris, lateral derecho

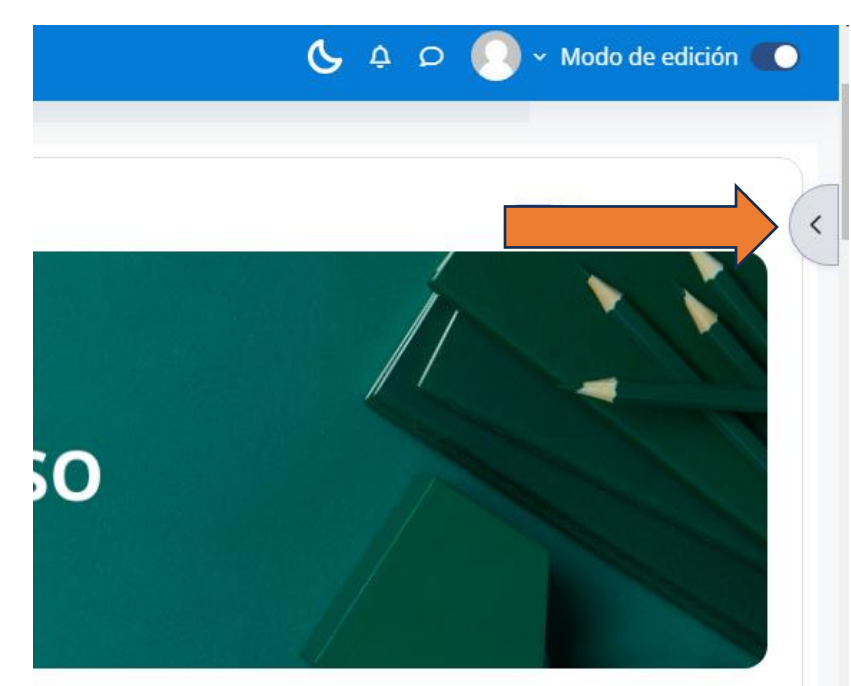

4. Agregar el bloque de administración, haciendo clic en Añadir bloque

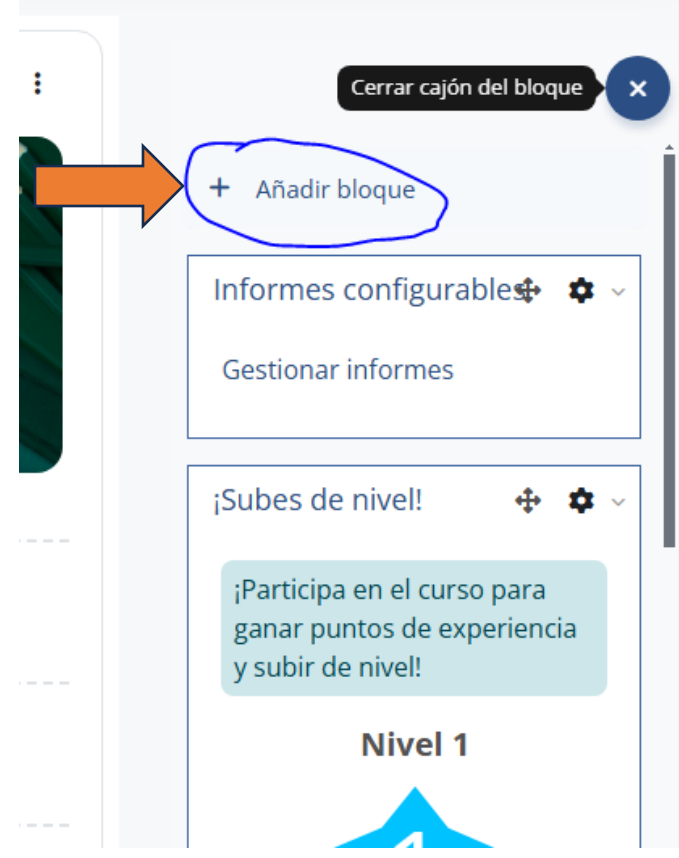

5. Hacer clic en Administración

| hp?id | =1413                |   |
|-------|----------------------|---|
| A     | Añadir bloque        | × |
|       | Actividad reciente   | * |
|       | Actividades          |   |
|       | Administración       |   |
|       | Aprendices (Mentees) |   |
|       | Archivos privados    |   |
|       | Avisos recientes     |   |
|       | Buscar en los foros  |   |
|       | Calendario           |   |
|       | Comentarios          | - |
|       | CANCELAR             |   |

6. Clic en usuarios y desplegar las otras opciones, y luego hacer clic en métodos de matriculación

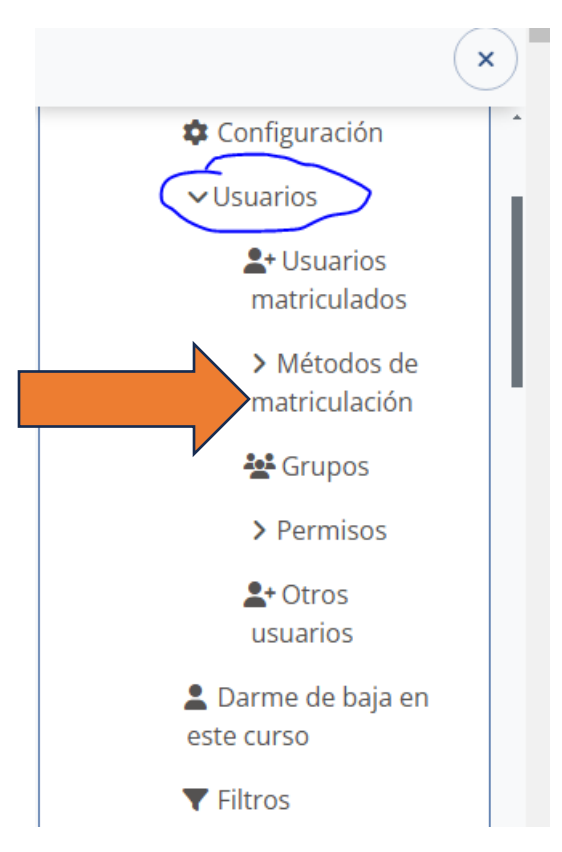

## 7. Activa el ojito de la automnatricula

| Curso Configuración                                               | Participantes | Calificaciones | Informes     | Más ~ |         |
|-------------------------------------------------------------------|---------------|----------------|--------------|-------|---------|
| ETODOS DE MATRICULACIÓN 🗸                                         |               |                |              |       |         |
| Nombre                                                            |               | Usuarios       | Arriba/Abajo |       | Editar  |
| Matriculación manual                                              |               | 6              | $\checkmark$ |       | ā 💿 よ 🌣 |
| Auto-matriculación (Estudiante)<br>Añadir método Elige una opción | •             | 0              | ↑            |       |         |
|                                                                   |               |                |              |       |         |

8. Ingresar en la configuración de la auto matricula

| Nombre                           | Usuarios | Arriba/Abajo | Editar |
|----------------------------------|----------|--------------|--------|
| Matriculación manual             | 6        | $\checkmark$ | ± ∞ 🚡  |
| Auto-matriculación (Estudiante)  | 0        | Ť            | ā © 🌣  |
| Añadir método Elige una opción ᅌ |          |              |        |

9. Colocar contraseña y guardar cambios

## Auto-matriculación Personalizar nombre Sí ‡ Mantener activas las auto-matriculaciones a existentes Permitir nuevas automatriculaciones 7 Sí ≑ Clave de matriculación Haz click para insertar texto 🖉 0 0 Clave de matriculación del grupo de Sí ¢ 8 usuarios Rol asignado por defecto Estudiante ŧ Duración de la matrícula 0 0 días 🛊 🗆 Habilitar Notificar antes de que la matrícula expire No ŧ 0 Umbral para la notificación 0 días ÷ 0

## Fin del instructivo